## When adding EVV locations received alert, "Google could not locate this address". How do I add it?

- When adding EVV locations to a client, the address is verified via Google Maps.
  " populates:
  - If the address suggested by Google is correct, select the Confirm button.
    - The address will be updated in the form wizard and added as an EVV location
  - ° If the address suggested by Google is incorrect or no address is given, select the Cancel button.
    - Please verify the address with the client
      - If the address is correct, request to add the location to Google Maps:
        - Go to the Google Maps website https://www.google.com/maps/.
          - Search for the address
          - · Click the blue Add a missing place hyperlink
          - Complete the Add a place form
          - Click Submit
      - If Google Maps denies the request to add the location (place), the closest address to the EVV location will need to be used when adding the EVV location.

## **Related articles**

- Attestation (\*EVV) Workflow for Clients and Guardians
- Electronic Visit Verification (EVV) / Client Attestation Quick Reference
- Client FOB Attestation (\*EVV)
- When adding EVV locations received alert, "Google could not locate this address". How do I add it?
- Submitting a DCI Support Ticket for EVV Aggregation Issues & Resolutions